# Identify Group and Question Numbers for Current Quiz

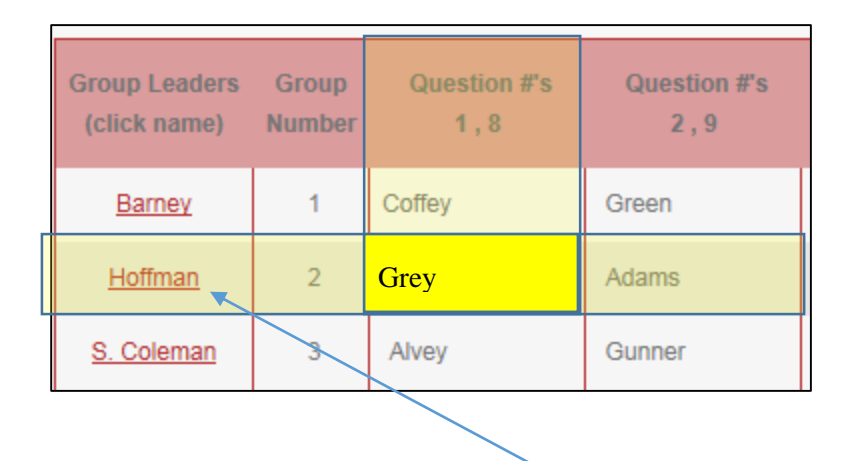

### Select Group Leader's Name (Link)

1. This will take you to the KFOA Offseason Study Board

## Register (first time) or Login

#### Register

1. Select "Register" from the top right hand of the screen

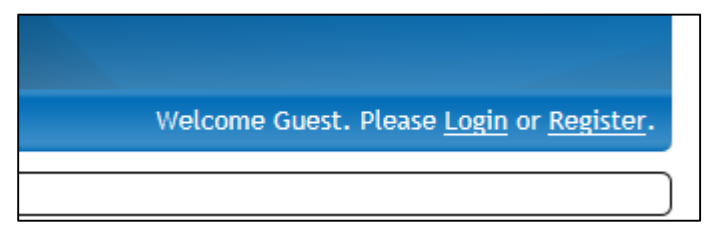

2. Enter a valid email address

| Forum Registration    |  |
|-----------------------|--|
| EMAIL                 |  |
| Enter your email here |  |
| Continue 📎            |  |

# 3. Enter requested information

| Forum Registration                                                         |                                                                                                    |  |  |  |
|----------------------------------------------------------------------------|----------------------------------------------------------------------------------------------------|--|--|--|
| Email Change Email<br>akljdfasdfjsdf@yahoo.com                             | This is the email you will use to login to your account. Please verify that it is correct.                                                                                                    |  |  |  |
| Create Password<br>VERIFY PASSWORD<br>Password Strength                    | This is the password you will use to login to your<br>account. All passwords must be a minimum of six<br>characters long. We recommend passwords with<br>both letters and numbers.                                                                                                    |  |  |  |
| Your Name                                                                  | This name will be displayed on your ProBoards profile.                                                                                                    |  |  |  |
| Birthday<br>Month ▼Day ▼Year ▼                                             | You must be at least 13 years old to register.                                                                                                    |  |  |  |
| Gender<br>Gender ▼                                                         | Please select your gender from the drop down list.                                                                                                    |  |  |  |
| Forum Username<br>Terms of Service Agreement                               | This is your unique username on the forum. You can<br>change your name others see by updating the<br>"display name" in your forum profile. Note:<br>usernames may only contain a-z and 0-9, and may<br>be no longer than twenty characters.<br>In order to register, you must agree to the |  |  |  |
| ProBoards Terms of Service. Click here to read ProBoards Terms of Service. |                                                                                                    |  |  |  |
| Continue 🔊                                                                 |                                                                                                    |  |  |  |

4. Forum name is the name that will be displayed when typing. Please use a recognizable name (first name, last initial or last name, first initial)

#### Login

1. Simply login with previously created email and password

#### Creating a Post

1. Once logged in, simply select "Create Thread" from top right

| Please allow the person assigned the question the first opportunity to answer the question. |                         |
|---------------------------------------------------------------------------------------------|-------------------------|
| Mike Wonder's Group                                                                         | Create Thread           |
| « Prev 1 Next »                                                                             | Select  Actions  Search |

2. Enter a topic (Quiz Number and Question) then enter your answer. For ease in identifying the question, please type and question into the post. This will help create a repository for questions and answers

| Please allow the person assigned the question the first opportunity to answer the question.                                                                                                    |    |
|----------------------------------------------------------------------------------------------------|----|
| Create Thread                                                                                                    |    |
| Subject:       Quiz 2: Question 5       Add Poll       Add Attachment       Image: Compare the second second s | *  |
| Question: The name of our sport<br>(a) Spider<br>(b) Football<br>(c) Taco<br>(d) Barn<br>Answer:                                                                                                    |    |
| (b) Football, because nothing else makes sense.                                                                                                    |    |
| 3. Select "Create Thread"                                                                                                    |    |
| This thread has no effects applied to it.                                                                                                    | ad |

### Replying to a Post

1. Select the subject to reply

| Mike W | onder's Group      |            |         |           | Create Thread             |
|--------|--------------------|------------|---------|-----------|---------------------------|
| « Prev | 1 Next »           |            | Select  | ▼ Actions | s 🔹 Search Q              |
|        | Subject            | Created By | Replies | Views     | Last Post                 |
| 6      | Quiz 2: Question 5 | Don S.     | 0       | 1         | by Don S.<br>1 minute ago |

2. Type response, select "Post Quick Reply"

| Quick Reply               | Reply |
|---------------------------|-------|
| I thought we played Taco? | *     |
|                           |       |
|                           |       |
|                           |       |
|                           |       |
|                           | ÷     |
| Post Quick Reply          |       |